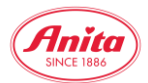

## SHOP Filterfunktion

## Anleitung Nutzung der Filterfunktion im SHOP

## Gefundene Artikel

Wählen Sie per Mausklick den Artikel oder die Farbe aus!

ERWEITERTER FILTER

Für die schnelle Suche nach Artikeln in der gewünschten Größe z.B. 75 C und/oder Farbe z.B. schwarz kann der erweiterte Filter im SHOP genutzt werden.

| ROSA FAIA                        |                          | SHOP                                | NEWS                           | DOWNLOAD           | HILFE | MARKEN | NEWSLETTER | KONT | акт 🍹  |
|----------------------------------|--------------------------|-------------------------------------|--------------------------------|--------------------|-------|--------|------------|------|--------|
| Schnellsuche                     | Gefunde<br>Wählen Sie pe | <mark>ne Arti</mark><br>er Mausklic | <mark>kel</mark><br>k den Arti | kel oder die Farbe | aus!  |        |            |      |        |
| Tiltern nach                     | ERWEITE                  | RTER FILT                           | ER                             |                    |       |        |            |      | =      |
| Kollektionsgruppe                | Artikelbescl             | nreibung                            |                                |                    | Far   | be     |            | Cup  | Größe  |
| alie ♥<br>Warengruppen<br>alie ♥ | 2                        | 5310-1                              | Cosar                          | nia Soft-Bustier   |       | 436    | dove       | A-D  | 75-100 |
| Serie                            |                          | 5300X                               | Vivano                         | active Spezial-BH  | 1     | 001    | schwarz    | A-E  | 70-95  |
| Q Suche starten                  |                          |                                     | Sport                          | Jeiuseits          |       | 722    | deep sand  | A-E  | 70-95  |
|                                  | A                        | 5301X                               | Allie S                        | pezial-BH beidseit | s 💼   | 001    | schwarz    | A-E  | 70-95  |

Der erweiterte Filter wird per Mausklick auf die Balkenzeile "Erweiterter Filter" aufgeklappt, hier kann dann u.a. nach Produktart, Saison, Farbe, Cup und Größe weiter selektiert werden:

| ROSA FAIA         | SHOP NEWS DOWNLOAD HILFE MARK                                                 | KEN NEWSLETTER KONTAKT 🃜 |
|-------------------|-------------------------------------------------------------------------------|--------------------------|
| Schnellsuche      | Gefundene Artikel<br>Wählen Sie per Mausklick den Artikel oder die Farbe aus! |                          |
| Filtern nach      | ERWEITERTER FILTER                                                            | ×                        |
| Kollektionsgruppe | Produktart     Produktgruppen       alle     alle                             | Kollektion/Saison        |
| Varengruppen      | Farbegruppe     Farbe     Cup       alle     alle     alle                    | Große<br>← alle ◆        |
| Serie             | zurücksetzen                                                                  |                          |
| Q Suche starten   | Artikelbeschreibung Farbe                                                     | Cup Größe                |
| ♥ reduzierte Ware | 5310-1 Cosamia Soft-Bustier 43                                                | 6 dove A-D 75-100        |

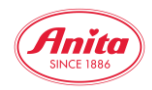

| ROSA FAIA                            | SHOP NE                                          | WS DOWNLO            | AD HILFE I       | MARKEN | NEWSLETTER         | KONTAKT | ] |  |  |  |
|--------------------------------------|--------------------------------------------------|----------------------|------------------|--------|--------------------|---------|---|--|--|--|
| Schnellsuche<br>Artikelnr. oder Text | Gefundene Artikel<br>Wählen Sie per Mausklick de | n Artikel oder die F | arbe aus!        |        |                    |         |   |  |  |  |
| <b>T</b> Filtern nach                | ERWEITERTER FILTER                               |                      |                  |        |                    | >       | × |  |  |  |
| Kollektionsgruppe                    | Produktart<br>alle                               | Prod                 | uktgruppen<br>le | \$     | Kollektion/Saison  |         | ÷ |  |  |  |
| alle 🔶 Warengruppen                  | Farbgruppe<br>schwarz 💠                          | Farbe                | ¢ Cup            |        | Größ<br>◆ 75       | e<br>\$ |   |  |  |  |
| Serie                                |                                                  | zurücksetzen         |                  |        |                    |         |   |  |  |  |
| alle 🗘                               |                                                  |                      |                  |        |                    |         |   |  |  |  |
| Suche stärten                        | 📜 in den War                                     | enkorb legen         |                  | 🔍 zur  | n Merkzettel hinzu | ıfügen  |   |  |  |  |

Als Beispiel wird nachfolgend nach Artikeln in Schwarz in C 75 gefiltert:

Durch die Filterfunktion werden schnell und einfach alle zum Filter passenden und verfügbaren Artikel aufgelistet, so dass diese nach Wunsch ausgewählt und bestellt werden können:

| Artikelbeschreibung                                                                                                    |                                                                  | Farbe               | Cup | Größe | Lager | Teile | EkPreis (€) |
|----------------------------------------------------------------------------------------------------|------------------------------------------------------------------|---------------------|-----|-------|-------|-------|-------------|
|                                                                                                    |                                                                  |                     |     |       |       |       |             |
| a construction of the second second s | 5310-1 Cosamia<br>Soft-Bustier                                   | 436 dove            | С   | 75    | 19    |       | 25.55€      |
|                                                                                                    | 5300X Vivana active<br>Spezial-BH Sport<br>beidseits             | 001 schwarz         | С   | 75    | 9     |       | 28.50€      |
| R                                                                                                    | 5301X Allie Spezial-<br>BH beidseits                             | 001 schwarz         | С   | 75    | 52    |       | 16.50€      |
|                                                                                                    | 5315X Isra Spezial-<br>BH Erstversorgung<br>mit Vorderverschluss | 001 schwarz         | С   | 75    | 86    |       | 24.50€      |
|                                                                                                    | 5398X Livia Spezial-<br>BH beidseits                             | 001 schwarz         | С   | 75    | 49    |       | 18.50€      |
|                                                                                                    | 5727X extreme<br>control Spezial-BH<br>beidseits                 | 254 heather<br>grey | С   | 75    | 28    |       | 28.50€      |
|                                                                                                    | 5519 momentum<br>Sport-BH mit Bügel                              | 001 schwarz         | С   | 75    | 76    |       | 32.75€      |

Provent in

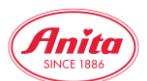

Die Filterfunktion ist natürlich auch für Vororder und reduzierte Ware verfügbar und vereinfach das Auffinden gewünschter Größen-/Farbkombinationen:

| Artikelbeschreibung |                                       | Farbe          | Cup | Größe | Lager | Teile EkPreis |                    | eis (€) |
|---------------------|---------------------------------------|----------------|-----|-------|-------|---------------|--------------------|---------|
|                     |                                       |                |     |       |       |               |                    | Fleur   |
| P                   | 0600 Fleur<br>Bandeau<br>Spitzen Top  | anthrazit      | C/D | 75    | 51    |               | <del>12.75</del> € | 8.93€   |
|                     |                                       |                |     |       |       |               |                    | Mila    |
|                     | 5696 Mila<br>Bügel-BH                 | 001<br>schwarz | С   | 75    | 106   |               | <del>29.80</del> € | 20.86€  |
|                     | 5697 Mila<br>Bügel-BH                 | 001<br>schwarz | С   | 75    | 101   |               | <del>29.80</del> € | 20.86€  |
| A                   | 5698 Mila<br>Soft-BH                  | schwarz        | С   | 75    | 96    |               | <del>29.80</del> € | 20.86€  |
|                     | 5796X Mila<br>Spezial-BH<br>beidseits | schwarz        | С   | 75    | 9     |               | <del>32.50</del> € | 22.75€  |